## Setting up table of contents alerts for Journal of Sociology

## Option 1

- Go to the journal homepage <a href="http://journals.sagepub.com/home/jos">http://journals.sagepub.com/home/jos</a>
- In the drop down menu 'About' click 'Email alerts'

| Journ | nal of S                                                                                               | ociology     |                                                                                                    |                                                                    |                                                                                                    | TASA The Austre |
|-------|----------------------------------------------------------------------------------------------------|--------------|----------------------------------------------------------------------------------------------------|--------------------------------------------------------------------|----------------------------------------------------------------------------------------------------|-----------------|
| Home  | Browse<br>Journal of<br>forms. We<br>quantitativ<br>are submi<br>Hemisphe<br>including I<br>the globe. | Submit Paper | About<br>More Info<br>Editorial<br>Free Sar<br><u>Email Alg</u><br>Feedbac<br>Recomm<br>Advertise<br>Reprints<br>RSS | Subscribe<br>ormation<br>Board<br>nple<br>k<br>k<br>end to Library | olarship in all its<br>applied sociology,<br>es are welcome, as<br>Southern<br>Asia-Pacific region,<br>nissions from across |                 |
|       |                                                                                                    |              | •••                                                                                                    | U.S.                                                               |                                                                                                    |                 |

• In the pop up select 'New Content' and/or 'Announcements' and then select 'Add alerts'

| Journal of Sociology                      |                                                                                                   | TASA The Australian Societogical Association 0.841 Impact Factor more »              |
|-------------------------------------------|---------------------------------------------------------------------------------------------------|--------------------------------------------------------------------------------------|
| Home Browse Submit Paper                  | About Subscribe<br>More Information<br>Editorial Board<br>Free Sample<br>Email Alerts<br>Feedback | Add Email Alerts                                                                     |
| Explore the latest top-read<br>30-day fre | Advertise<br>Reprints                                                                             | You are adding the following journals to your email alerts New Content Announcements |
|                                           | • • •                                                                                             | Journal of Sociology                                                                 |
|                                           |                                                                                                   |                                                                                      |

• You will be redirected and promoted to login in to your SAGE account. At this stage please either register or login

| My Account                                   | Institutional Access                                           | Activate Your Account                                   |
|----------------------------------------------|----------------------------------------------------------------|---------------------------------------------------------|
| Email:                                       | Institutional Access                                           | Society Member                                          |
| Password:                                    | Open Athens                                                    | Institution                                             |
| Remember me                                  |                                                                |                                                         |
| Sign in                                      |                                                                |                                                         |
| Forgotten your password?<br>Set new password |                                                                |                                                         |
| Need Help?                                   | Need Help?                                                     | Need Help?                                              |
| Pagistar for a SACE Jau                      | rpole Account                                                  |                                                         |
|                                              |                                                                |                                                         |
| Sign up for a free account to active         | ate your personal subscription, register for email alerts, enj | oy free access offers, and access other personal tools. |

• Once logged in please click 'submit' and you will be registered to sign up to alerts.

| New Content        | Announcements |                                                 |
|--------------------|---------------|-------------------------------------------------|
| □ Select all       |               | Frequency of alerts for latest articles: Weekly |
| Journal of Sociolo | ogy           |                                                 |
| Delete             |               | Frequency of alerts for latest articles: Weekly |
| Choose an Email F  | ormat         |                                                 |
| ⊖Plain Text ●HTM   | L             |                                                 |
| Submit             |               |                                                 |
|                    |               |                                                 |

## Option 2

- Go to <a href="http://journals.sagepub.com/action/showAlertSettings">http://journals.sagepub.com/action/showAlertSettings</a>
- Login or register your SAGE account

| My Account                                   | Institutional Access                                              | Activate Your Account                                   |
|----------------------------------------------|-------------------------------------------------------------------|---------------------------------------------------------|
| Email:                                       | Institutional Access                                              | Society Member                                          |
| Password:                                    | Open Athens                                                       | Institution                                             |
| Forgotten your password?<br>Set new password |                                                                   |                                                         |
| Need Help?                                   | Need Help?                                                        | Need Help?                                              |
| Register for a SAGE .lo                      | urnals Account                                                    |                                                         |
| Sign up for a free account to act            | ivate your personal subscription, register for email alerts, enjo | by free access offers, and access other personal tools. |
|                                              |                                                                   |                                                         |

• Once signed in click 'browse' on the next screen

| My Alerts                                                                               |  |  |  |  |
|-----------------------------------------------------------------------------------------|--|--|--|--|
| To add new alerts go to the journal homepage and click the Email Alerts sign up button. |  |  |  |  |
| Alternatively, browse to find journals, and then select Add Alerts.                     |  |  |  |  |
| You have signed up for the following email alerts:                                      |  |  |  |  |
| New Content         Announcements                                                       |  |  |  |  |
| Tou are not subscribed to any alerts.                                                   |  |  |  |  |
| Choose an Email Format                                                                  |  |  |  |  |
| O Plain Text                                                                            |  |  |  |  |
| Submit                                                                                  |  |  |  |  |
|                                                                                         |  |  |  |  |

• Search for Journal of Sociology in the Search box

| Browse                                                                                                    |                                                                                                    |
|----------------------------------------------------------------------------------------------------|----------------------------------------------------------------------------------------------------|
| Browse a list of journals by selecting a discipline<br>beginning with that letter. You can also add journ<br>content by selecting the journal tick box and click | e and/or subject. Use the A-Z option to filter to journals<br>nals to your favorites or set up email alerts for new<br>king the corresponding button. |
| Discipline Select a discipline                                                                                                    | Subject   Select a Subject                                                                                                    |
| AII 0-9 A B C D E F G H I J K                                                                                                    | LMNOPQRSTUVWXYZ                                                                                                    |
| Journal of Sociology                                                                                                    | Add Alerts Add to Favorites                                                                                                    |
| International Journal of Comparative Sociology                                                                                                    |                                                                                                    |
| Chinese Journal of Sociology                                                                                                    |                                                                                                    |
| Contemporary Sociology - A Journal of Reviews                                                                                                    |                                                                                                    |
| Irish Journal of Sociology                                                                                                    |                                                                                                    |
| Journal of Classical Sociology                                                                                                    |                                                                                                    |
| Journal of Sociology                                                                                                    |                                                                                                    |
| Academic Pathology                                                                                                    |                                                                                                    |

• Once selected click 'Add alerts' and in the pop up box select 'new content' and/or 'announcements' and click 'Add alerts'

| Add Email Alerts           | ×                                     |
|----------------------------|---------------------------------------|
| You are adding the followi | ng journals to your email alerts      |
|                            | New Content Announcements             |
| Journal of Sociology       |                                       |
|                            | Add Alerts Cancel                     |
|                            | Journal of Developing Societies       |
|                            | Journal of Health and Social Behavior |
|                            | Journal of Sociology                  |
|                            | Tourist Studies                       |
|                            | Add Alerts Add to Favorites           |

• You will be redirected to a new page, on this page please click 'submit' and you will be set up to receive alerts to the journal.

| New Content        | Announcements |                                          |          |
|--------------------|---------------|------------------------------------------|----------|
| □ Select all       |               | Frequency of alerts for latest articles: | Weekly ~ |
| Journal of Sociol  | ogy           |                                          |          |
| Delete             |               | Frequency of alerts for latest articles: | Weekly   |
| Choose an Email F  | ormat         |                                          |          |
| ⊖ Plain Text ● HTM | IL            |                                          |          |
| Submit             |               |                                          |          |
|                    |               |                                          |          |